# Step 2: How to Configure Mail Archiving in Lotus Domino

Create a new external domain

- 1. Start Domino Administrator
- 2. Go to Configuration -> Messaging -> Domains
- 3. Click Add Domain
- 4. Basic,
  - choose Domain type Foreign Domain
  - Foreign Domain Name {domainprefix}.vaultastic.com
- 5. Click Mail Information
- 6. Type IP address of the o365-v4.vaultastic.com Server in Gateway Server Name.

## Enable Journaling for all users of your Organization

Follow the steps to create a Journal Connector in Lotus Domino:

configuration\_settings.png

- 1. Open the Lotus Domino Administrator.
- 2. Select the Configuration tab.
- 3. In the left-hand panel, expand the Messaging group.
- 4. Click on Messaging Settings.
- 5. Select the Advanced... tab.
- 6. On the Journaling tab, edit the fields as below:

| FIELD              | VALUE                                                             |
|--------------------|-------------------------------------------------------------------|
| Journaling         | Enabled                                                           |
| Method             | Send to mail-in database                                          |
| Mail Destination   | Type an external email address e.g. journaling@journal.domain.com |
| Journal Recipients | Enabled                                                           |

#### 7. Click Save & Close.

### Configuring Journaling Rules in Lotus Domino

- 1. Open the Lotus Domino Administrator.
- 2. Select the **Configuration** tab.
- 3. In the left-hand panel, expand the Messaging group.
- 4. Select Configurations. The Server Mail Rule New Rule popup box displays:
- 5. Click the Add Action button.
- 6. Click **OK** to close the dialog box.
- 7. Click the Save & Close button.

#### Restarting your Lotus Domino Server

You'll now need to restart the router on your Lotus Domino domain server and send a test email to verify the connection.

- 1. In the Lotus Domino Administrator, click on the Server tab.
- 2. In the left-hand pane, select Server Console.
- 3. Click on Live.
- 4. In the Domino Command field, type "tell router quit".
- 5. Wait until "Router: mail router shutdown" displays, then type the command "load router".
- 6. When the message "Router: mail router started for domain" displays, send a test message, internal to internal.

## Verifying Lotus Domino Journaling

With all the Journaling configuration complete, it's time to test that the connections are working.

To verify Lotus Domino journaling:

- 1. Log on to the Administration Console.
- 2. Click on the Administration menu item.
- 3. Click on the Services | Journaling menu item.
- 4. Note the Service Status of the Journaling connector:

| SERVICE<br>STATUS               | DESCRIPTION                                                                                                    |
|---------------------------------|----------------------------------------------------------------------------------------------------|
| Service Awaiting<br>Initial Run | On initial configuration, the status icons for SMTP journal connectors will be orange, with a service status of Service Awaiting Initial Run |
| Service OK                      | Once the first message is received by the connector, the icon will change, and the status updated to Service Enabled                         |
| Service Error                   | If Vaultastic cannot connect to the Journal connector and retrieve emails, the status will change to Service Error                           |

- 5. If the connector configuration is not successful, view the Troubleshooting Journaling article.
- 6. View the current list of Journaling items by clicking the Queue Details button